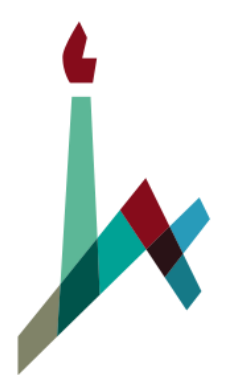

האוניברסיטה העברית בירושלים THE HEBREW UNIVERSITY OF JERUSALEM

## How to Pay Tuition via the Personal Information site

International M.A. in Education

Masters Blended Program specializing in Jewish Education (Non-Thesis Program)

### 1. Go to <u>new.huji.ac.il/en</u> > Students > Personal Information.

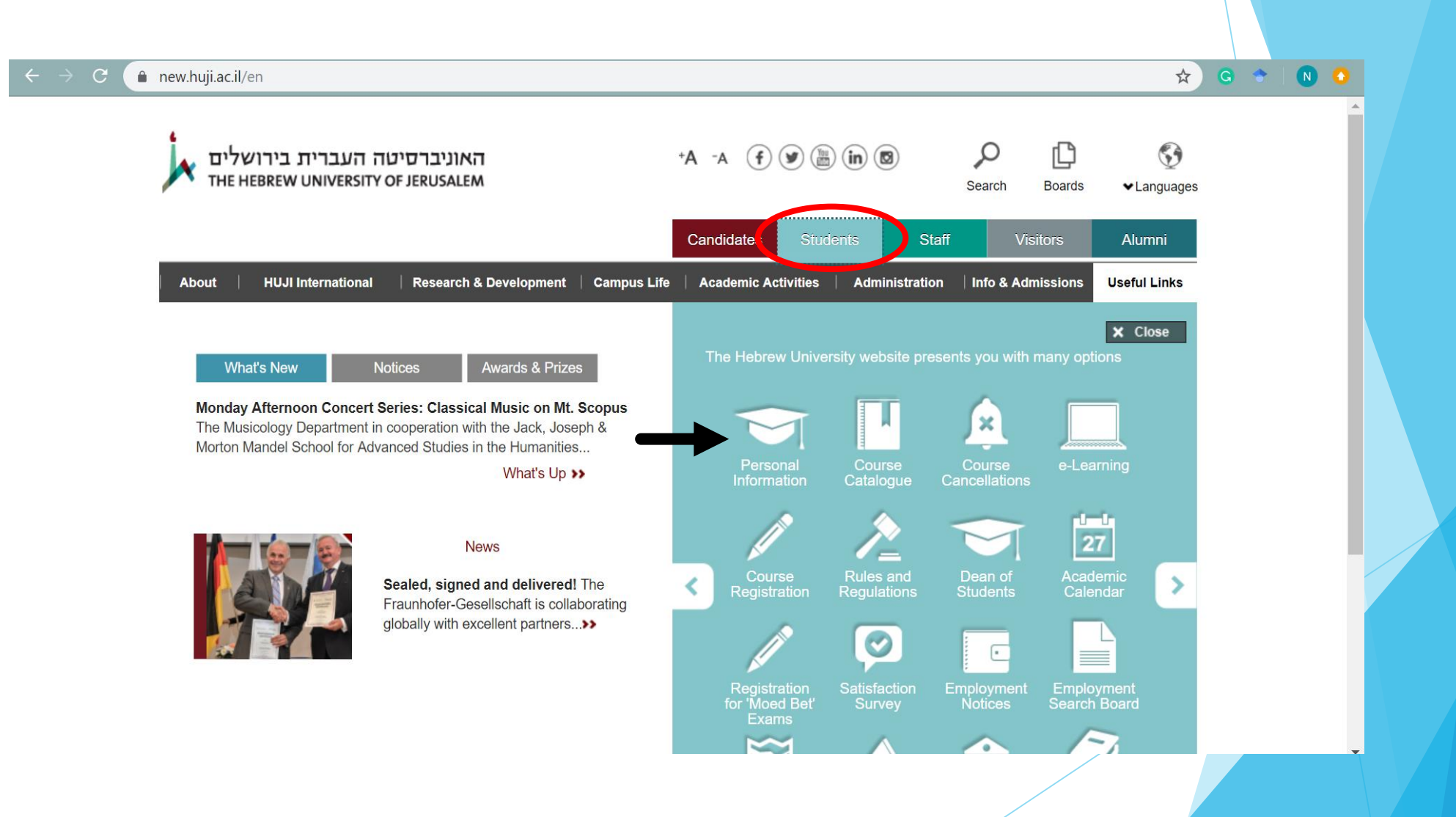

## 2. Identify yourself with your University ID number and personal code.

| The Hebrew University of    | f Jerusalem                                                                                                    | זה העברית בירושלים                                                                                                    | האוניברסיטה העברית בירושלים<br>מידע אישי לתלמידים                                                                            |  |
|-----------------------------|----------------------------------------------------------------------------------------------------|----------------------------------------------------------------------------------------------------|----------------------------------------------------------------------------------------------------|--|
|                             |                                                                                                    | אישי לתלמידים                                                                                                    |                                                                                                    |  |
| אישי  אודות   עזרה   צורקשר | שחזור קוד                                                                                                    |                                                                                                    |                                                                                                    |  |
|                             |                                                                                                    | ת:                                                                                                    | כניסה למערס                                                                                                    |  |
|                             | פעילים בלבד                                                                                                    | האתר פתוח לתלמידים כ                                                                                                    |                                                                                                    |  |
|                             | ופצים.<br>Please enter your 8 digits Id Number (Rothberg<br>students - Student No.) and your Personal Cod<br>(For One Time Password card users use the<br>password from the card): | <b>כרום" ? מומלץ לוודא הסרת <u>חסימת חלונות ק</u><br/>ייבת מספר זהות g's<br/>ית ביקורת) וקוד אישי<br/>זוללים סיסמאות,<br/>הכרטיס)</b> | <b>משתמשי דפדפן "כרום'</b><br>כניסה למערכת מחייבת נ<br>ספרות ללא ספרת ביק<br>(לבעלי כרטיסים מחוללים<br>הקוד האישי הוא מהכרטי |  |
|                             | ID Number:<br>Personal Code:                                                                                                    | מספר זהות:                                                                                                    |                                                                                                    |  |
|                             | Verification Word:                                                                                                    | 9 <b>5491</b> .<br>מילת אימות :                                                                                                    |                                                                                                    |  |
|                             | תועברו לאתר החלפת קוד<br>שכחתי סיסמה                                                                                                    | הקוד האישי ייבדק בכניסה ואם תוקפו פג<br>כניסה                                                                                         |                                                                                                    |  |
|                             | You <b>must</b> exit the system by pressing<br>"Exit" to protect your personal information.                                                                                        | רכת תעמוד לרשותכם אופצית סיום.<br>רכת בעזרתה וזאת כדי להגן על המידע                                                                   | לאחר הכניסה למע<br><b>חובה</b> לצאת מהמע<br>האישי שלכם.                                                                      |  |

3. Select "תשלום באשראי" (the tab circled in red below).

| The Hebrew Univers                                                                                             | sity of Jerusalem האוניברסיטה העברית בירושלים                                                                                                    |
|----------------------------------------------------------------------------------------------------|----------------------------------------------------------------------------------------------------|
|                                                                                                    | מידע אישי לתלמיד:                                                                                                    |
| 7,7019 תאריך: 8/2019                                                                                           | יאה   יצירת קשר   הדפיסי דף זה   החלפת קוד אישי   תפריט ראשי   English                                                                                                    |
|                                                                                                    | להלן פרוט ההודעות עבורך : 📃 🗛                                                                                                    |
| אגודת הסטודנטים   קישורים נוספים                                                                               | הודעות   חשבונות סטודנטים   לימודים   מלגות   אישורים   עדכונים תשלום באשראי   תשלום בשובר                                                                                               |
|                                                                                                    | רשימת הזוכים בהגרלת סקר שביעות הרצון מההוראה                                                                                                    |
| קישור לאתר                                                                                                    |                                                                                                    |
|                                                                                                    | הלוואות סטודנטים                                                                                                    |
| לימודיהם. לפרטים יש להיכנס                                                                                     | האוניברסיטה מאפשרת לסטודנטים לקבל הלוואה אחת בשנה ללא ריבית והצמדה על מנת לסייע במימון<br>לחשבונות סטודנטים - קבלת הלוואה                                                                |
|                                                                                                    |                                                                                                    |
|                                                                                                    | בקשה לקבלת שובר לתשלום שכר לימוד דרך פיקדון צבאי                                                                                                    |
| ישראל לכתובת המעודכנת במידע                                                                                    | לסטודנטים המעוניינים לשלם את שכר הלימוד דרך חשבון הבנק בו מתנהל הפיקדון יישלח שובר בדואר<br>האיושי                                                                                       |
| לבקשת שובר                                                                                                    |                                                                                                    |
|                                                                                                    | אגודת הסטודנטים בעברית מציעה לר מגווו שרותים ופעילויות                                                                                                    |
| ורווחתיים, פעילויות קהילתיות וארועי<br>ק העליון במידע האישי.<br>לכל ההטבות והשירותים<br>לדף הפייסבוק של האגודה | אגודת הסטודנטים פועלת לשיפור כלל היבטי החיים הסטודנטיאליים,ומציעה לך מגוון שרותים אקדמיים ו<br>תרבות, וכן מגוון הטבות המותאמות במיוחד לצרכיך. להרשמה לחץ על כותרת 'אגודת הסטודנטים' בחלי |
|                                                                                                    | דיקנט הסטודנטים - הבית שלר בדרר להצלחה                                                                                                    |
| בקשיים אקדמאיים.<br>קישור לאתר                                                                                 | דיקנט הסטודנטים ערוך להושיט עזרה בפתרון בעיות אישיות, חברתיות, וכלכליות, וכן לסייע לסטודנטים                                                                                             |

כל הזכויות שמורות לאוניברסיטה העברית בירושלים

4. Mark the preferred payment :

→ First option: Installment No.1

Second option: Paying tuition in Full

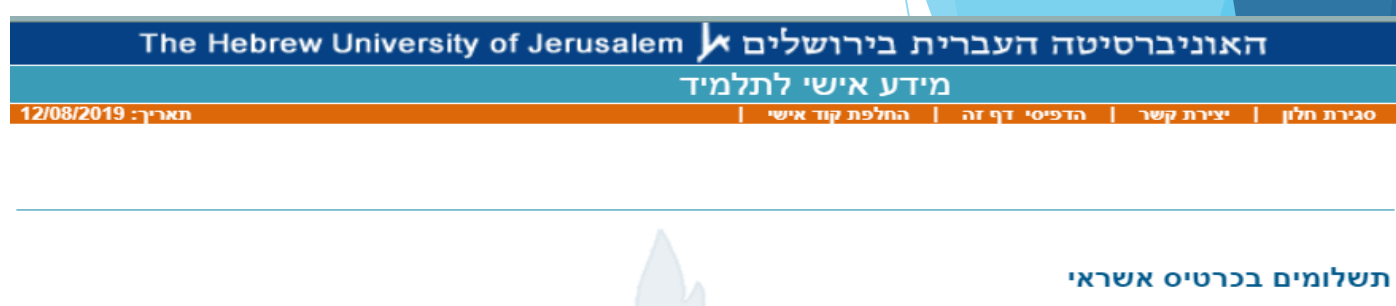

| סמן | מהות תשלום                     | סכום לתשלום | דמי טיפול |
|-----|--------------------------------|-------------|-----------|
| •   | תשלום מס' 1 - תש'ף/2020        | 4393.00     | 43.93     |
|     | תשלום מלוא שכר לימוד-תש'ף/2020 | 10994.00    | 109.94    |
|     |                                |             |           |

#### תשלום שכר הלימוד מאשר את התחייבות הסטודנט לנהלי שכר הלימוד.

סטודנט לתואר שני בשנה א' במסלול המחקרי בפקולטות ניסוייות, שעתיד לקבל מלגת שכר לימוד, אינו נדרש לשלם תשלום מס' 1 / מלוא שכר לימוד. (הזכאות לקבלת המלגה באחריות הפקולטה). סטודנט שנה ב' במסלול הנ'ל, נדרש לשלם את מלוא שכר הלימוד, הכולל את סך התשלומים הנלווים בלבד.

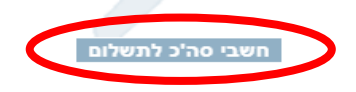

התשלום כולל: - דמי אבטחה שהינם תשלום חובה,

- דמי ארגון הסטודנטים הארצי היציג שהינו תשלום חובה (לסטודנטים לתואר ראשון ושני בלבד),

- דמי רווחה ואגודה, שהינם תשלום רשות.

נהלי הביטול של שירותים אלו מפורטים באתר היחידה לשכ'ל.

#### סכום דמי אבטחה אינו סופי ועשוי להשתנות בהתאם להחלטת המל'ג.

תשלום מס' 1 - ניתן לשלם עד 15.9.

שכר הלימוד לשנת הלימודים תש'ף ייקבע על ידי המל'ג בהתאם למדד יולי 2019. תעריפי שכר לימוד למשלמים עד 15.8.19 מוצמדים למדד יוני 2019.

הנחה של 2.5% ניתנת למשלמים את מלוא שכר הלימוד, עם תכנית בהיקף של 100% ומעלה, עד 15.8 או עד 15.9 בתוספת הפרשי הצמדה (לא כולל תלמידי חשבונאות שנה ד' ותלמידי מכינה).

> תשלום שכ'ל במועד ימנע חסימות במידע האישי וחיובי ריבית והצמדה. התשלום כרוך בדמי-טיפול בשיעור של 1% מהסכום.

> > לא ניתן לבטל את העסקה לאחר גביית התשלום בבנק.

קבלה לאחר תשלום תישלח למייל האוניברסיטאי.

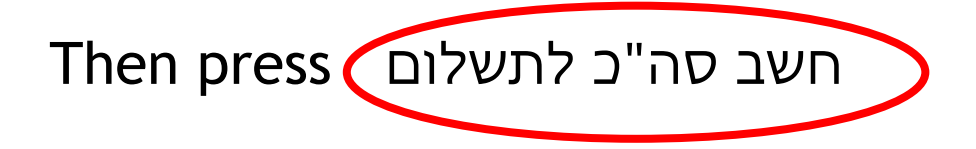

- 5. Choose the preferred transaction:
- Standard transaction: one payment. (אישור לעסקה רגילה)
- Credit transaction: in instalments.
  (אישור לעסקת קרדיט בתשלומים)

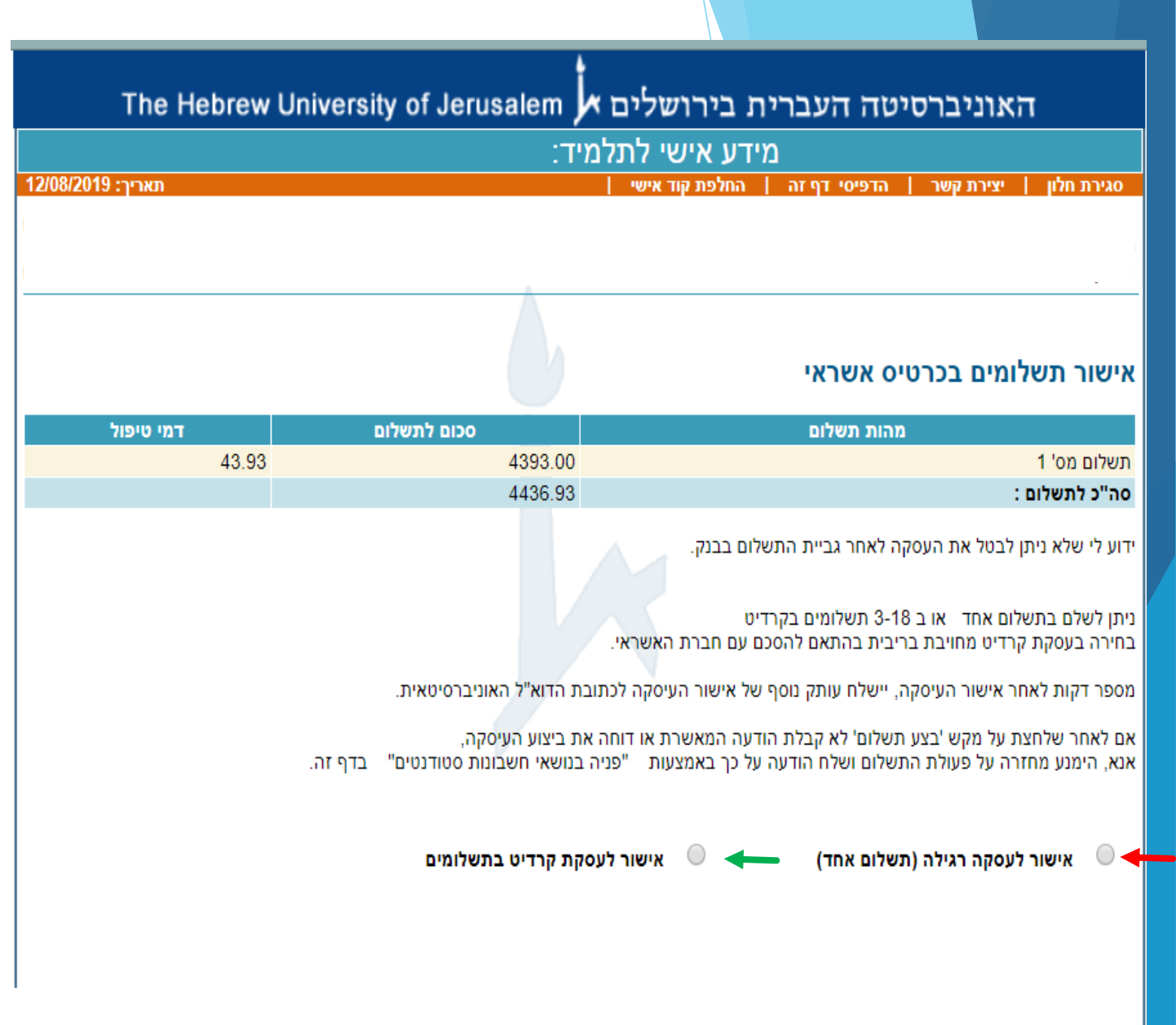

6. Final step: fill in the relevant information and make the payment by pressing the blue button (בצע תשלום).

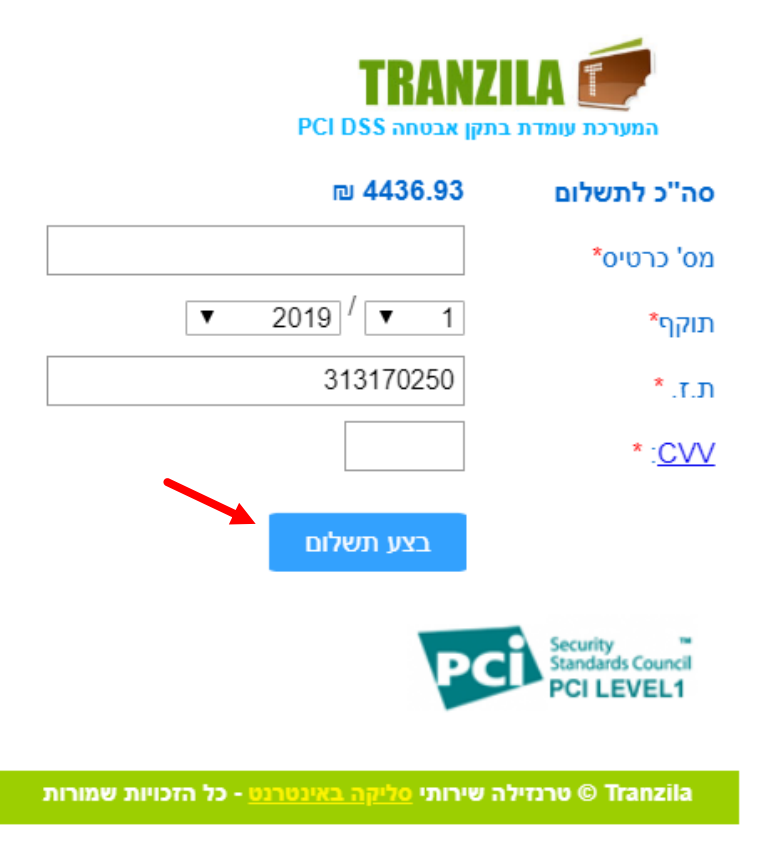

# **Good Luck!**